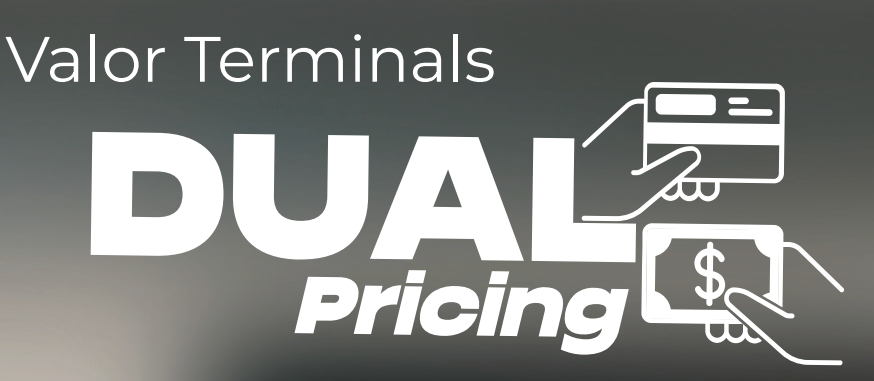

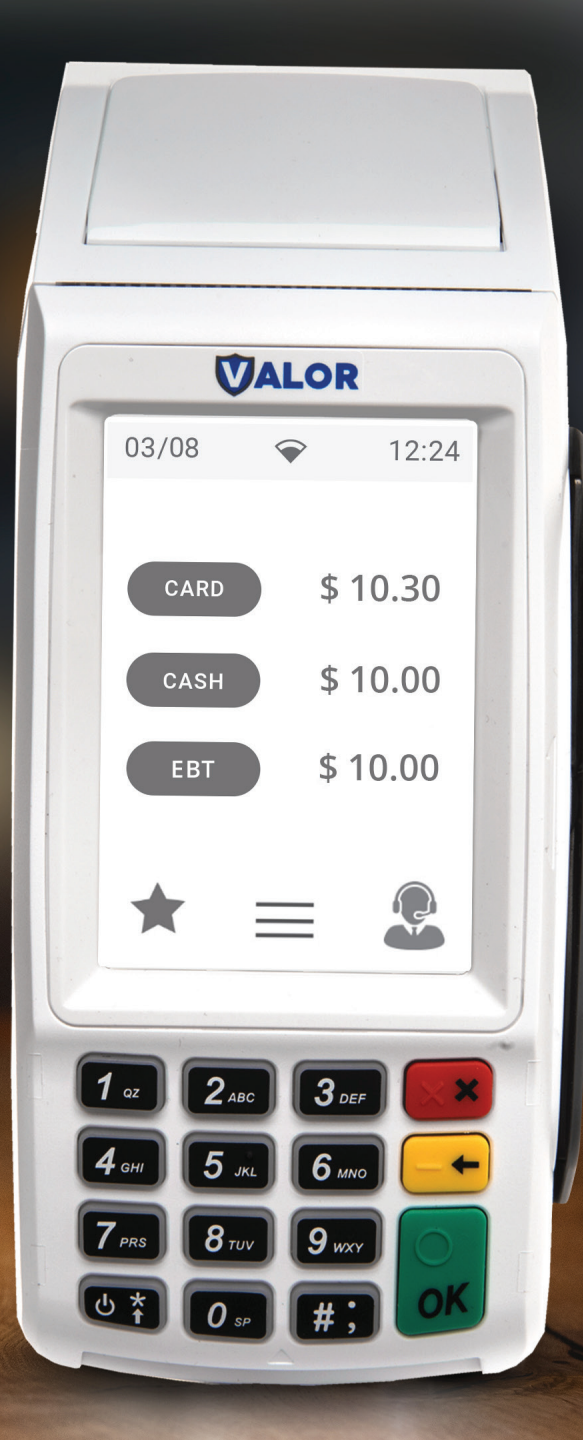

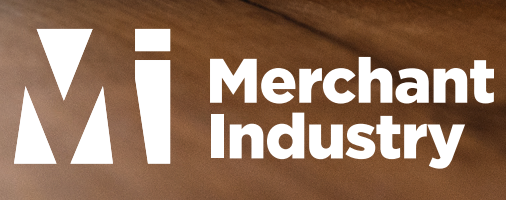

#### Card Sale & Cash Sale

- Step 1: Enter **Transaction Amount** and press **OK**.
- Step 2: Swipe/Insert/Tap card on Present Card screen or start typing card number for Manual Entry.
- Step 3: Sign and Tip if prompted.
- Step 4: Select receipt delivery method.

### **Credit Void**

- Step 1: Tap the **Menu** icon ( $\equiv$ ).
- Step 2: Tap **Option 1** (**Payment**), tap **Card** then tap **Void**.
- Step 3: Select **Tran Number** or **Card Number**. If **Tran Number**, enter transaction number. If **Card Number**, enter last 4 digits of card.
- Step 4: Transaction will appear on screen. Press **OK** to void transaction.
- Step 5: Select receipt delivery method.

#### **Credit Refund**

- Step 1: Tap the **Menu** icon ( $\blacksquare$ ).
- Step 2: Tap **Option 1** (**Payment**), tap **Card** then tap **Refund**.
- Step 3: Enter **Refund Amount** and press **OK**.
- Step 4: Swipe/Insert/Tap card on Present Card screen or start typing card number for Manual Entry.
- Step 5: Select receipt delivery method.

# Connect to Wifi

- Step 1: From the Home Screen, tap ( 🛧 ) 7 Comm Config.
- Step 2: Tap **Comm Config**, tap **WiFi**, tap the **SSID**, then tap **Configure**.
- Step 3: Enter **WiFi Password**. Please note WiFi Password is case sensitive.
- Step 4: Tap **OK** to confirm, press the **Cancel** button, then tap **Connect**.

# **Favorites Menu**

**Reprint Receipt:** Print receipt for last transaction.

Settlement: Option to settle the current batch.

Tip Adjust: Adjust tip amount for transactions in open batch.

**Reports:** View summary report for open batch, last settled batch, and detailed reports for the last 5 batches settled.

Change Password: Set one general password OR create custom passwords for settlements, voids\refunds & removing custom fee.

**Download Package:** Applies parameter changes or updates version on device.

**Comm Config:** Configure your internet connection settings.

Reboot: Power cycles device.

**Remote Diagnostics:** Allows ISO to remotely troubleshoot the device.

## **Exploring Dual Pricing: Real-time Examples**

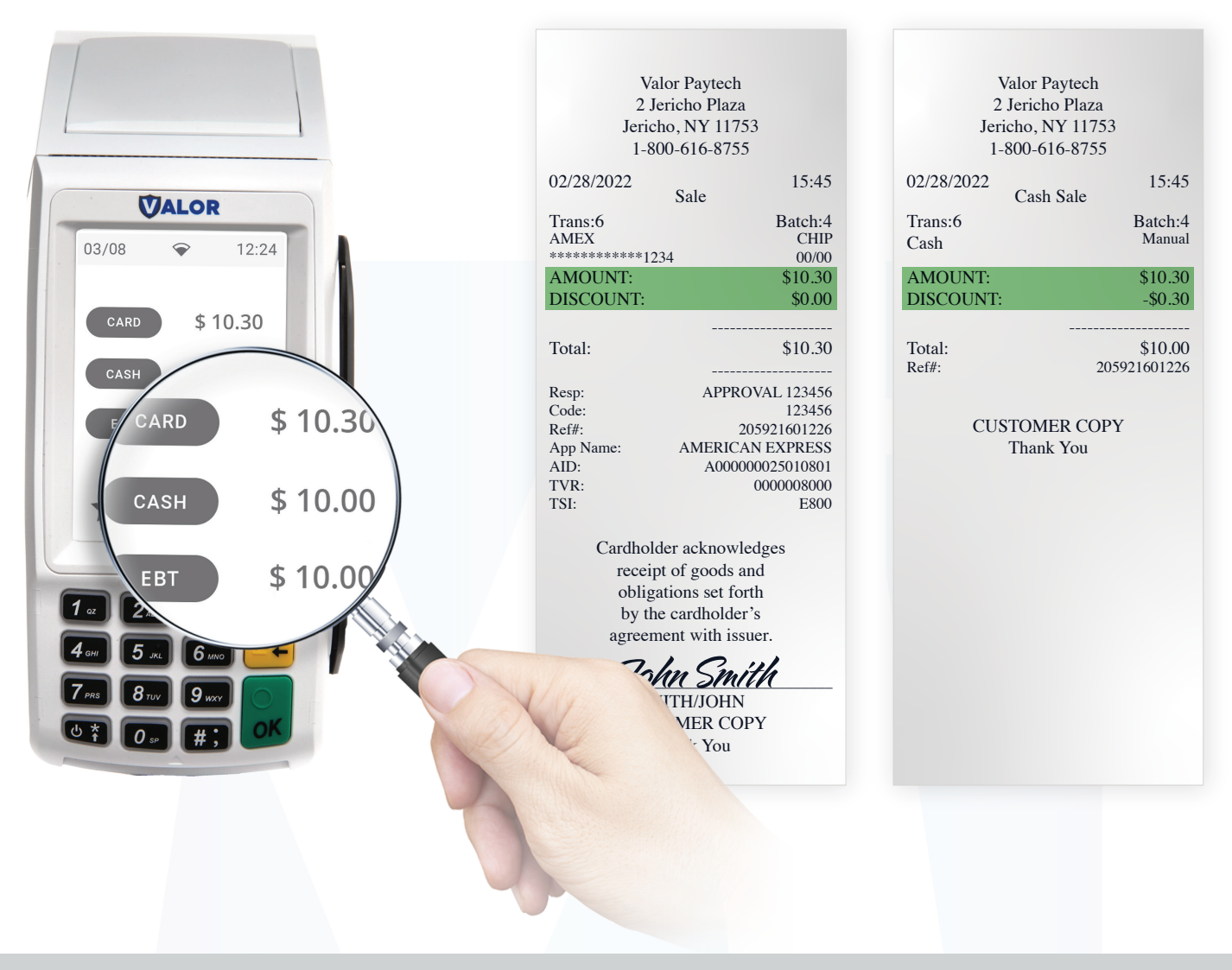

Dual Pricing compatible terminals: VL100 | VL110 | VP100 | VL500 | VP500 | RCKT

If you have any inquiries regarding these upcoming changes. For additional information, kindly send an email to info@merchantindustry.com

**Email Support**